# s5001

| 1-                           | Bienvenido                                                                                                    | 3                    |
|------------------------------|----------------------------------------------------------------------------------------------------|----------------------|
| 1.1.<br>1.2.                 | Funciones Interesantes<br>Especificaciones Técnicas                                                                                 | . 3                  |
| 2-                           | Disposición del Teléfono                                                                                                    | 5                    |
| 2.1.<br>2.2.                 | Teclas y Partes<br>Íconos e Indicadores                                                                                             | . 5                  |
| 3-                           | Para Comenzar                                                                                                    | 7                    |
| 3.1.<br>3.2.<br>3.3.         | Cómo Introducir la Tarjeta SIM<br>Cómo Introducir la Tarjeta de Memoria<br>Cómo Desbloquear su Teléfono                             | . 7                  |
| 3.4.<br>3.5.<br>3.6.<br>3.7. | Cómo Usar la Pantalla Sensible al Tacto<br>Cómo Utilizar los Botones del Teléfono<br>Menú de Funciones                              | 10<br>11<br>12<br>12 |
| 3.8.                         | Menú de Íconos                                                                                                    | 13                   |
| 4-                           | Cómo Realizar y Recibir Llamadas                                                                                                    | 14                   |
| 4.1.<br>4.2.<br>4.3.         | Cómo Realizar una Llamada<br>Cómo Desactivar las Llamadas Telefónicas (Modo de Vuelo)<br>Cómo Desactivar la Tarjeta SIM             | 14<br>14<br>15       |
| 5-                           | Pantalla de Inicio                                                                                                    | 16                   |
| 5.1.<br>5.2.<br>5.3.         | Cómo Abrir y Cerrar el Lanzador<br>Cómo Cambiar a una Aplicación Utilizada Recientemente<br>Cómo Personalizar la Pantalla de Inicio | 17<br>19<br>19       |
| 6-                           | Cómo Conectarse a Internet                                                                                                    | 21                   |
| 6.1.<br>6.2.                 | Cómo Configurar su Internet:<br>Cómo Acceder a Internet por medio de Wi-Fi                                                          | 21<br>21             |
| 7-                           | Organización de las Notificaciones                                                                                                  | 22                   |
| 71                           | Cómo Abrir el Panel de Notificaciones                                                                                               | 22                   |

| 7.2. Cómo Responder a las Notificaciones<br>7.3. Cómo Cerrar el Panel de Notificaciones                                                                                                    | 22<br>23                          |
|----------------------------------------------------------------------------------------------------|-----------------------------------|
| 8- Mensajería                                                                                                    | 24                                |
| 8.1. Pantalla de Mensajes y ConfiguracionesErrort Bookmark no<br>8.2. Cómo Utilizar el Teclado de la Pantalla.<br>8.3. Cómo Eschibr y Enviar un Mensaje Multimedia.<br>8.4. Funciones Disponibles en un Mensaje                                                                                                    | defined.<br>26<br>27<br>28        |
| 9- Multimedia                                                                                                    | 29                                |
| 9.1. Cámara.<br>9.2. Galería                                                                                                    | 29<br>30<br>30<br>31<br>31<br>a31 |
| 10- Cómo Conectarse a Redes y Dispositivos                                                                                                    | 32                                |
| 10.1. Cómo Conectarse a la Computadora         10.2. Cómo Conectarse a Internet         10.3. Cómo Conectarse a Redes Wi-Fi         10.4. Cómo Conectarse a Redes Wi-Fi         10.4. Cómo Emparejarse con Dispositivos Bluetooth         10.5. Cómo Conectarse a Internet por medio de su Teléfono         10.6. Cómo Instalar un Certificado de Seguridad en la Tarjeta SD. | 32<br>33<br>33<br>33<br>33<br>34  |
| 11- Cómo Descargar Aplicaciones                                                                                                    | 35                                |
| 12- Configuraciones del Teléfono                                                                                                    | 36                                |
| 13- Información sobre su Salud y Seguridad                                                                                                    | 38                                |

## 1- iBIENVENIDO!

### 1.1. Funciones Interesantes

Lo felicitamos por haberse convertido en un orgulloso propietario del teléfono móvil Android verykol@ s5001. Ahora forma parte de los millones de clientes satisfechos alrededor del mundo. Su dispositivo verykool le ofrece las siguientes funciones interesantes y muchas más:

- Android 4.4.2
- Pantalla de 5 pulgadas
- Cámaras (frontal y posterior)
- Procesador de doble núcleo de 1,2 GHz
- Memoria Externa (Expansible hasta 32 GB)
- SIM Dual
- Reproductor multimedia
- GPS
- Sensor de gravedad
- Wi-Fi
- Bluetooth 3.0

### 1.2. Especificaciones Técnicas

### GENERAL:

- Android 4.4.2
- Dimensiones: 145 x 72,4 x 8,9 mm / Peso: 156 g
- Pila: Li-ion 2000 mAh

### PANTALLA:

- LCD FWVGA IPS de 5 pulgadas
- 480 x 854 píxeles, 262000 colores

### HARDWARE:

- 1,2 GHz
- Procesador de 4 GB de ROM y 512 MB de RAM
- Ranura para la tarjeta SD externa con memoria de hasta 32 GB
- Cámara Posterior de 5 Megapíxeles FF + Cámara Frontal de 1,3 Megapíxeles
- Flash de LED Blanca
- Sensor de gravedad

### COMUNICACIÓN:

- SIM DUAL 2G/3G
- Respalda las redes GPRS y EDGE. También GSM 850/ 900/ 1800/ 1900 MHz y HSDPA WCDMA 850/ 1700/ 1900 MHz
- Respalda GPS y AGPS (dependerá de la instalación del software pertinente)
- Bluetooth 3.0
- Wi-Fi 802,11 b/g/n
- Conector de 3,5 mm
- Receptor Micro USB de 2

### 2- DISPOSICIÓN DEL TELÉFONO

### 2.1. Teclas y Partes

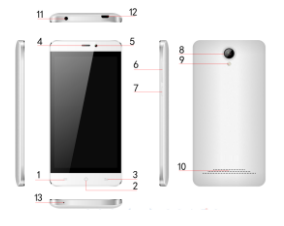

| Descripción de funciones      |                                   |  |  |  |
|-------------------------------|-----------------------------------|--|--|--|
| 1. Tecla de Menú              | 8. Cámara Trasera                 |  |  |  |
| 2. Tecla de Inicio            | 9. Flash/Linterna                 |  |  |  |
| 3. Tecla para Regresar        | 10. Altavoz                       |  |  |  |
| 4. Receptor                   | 11. Conector para Auricular 3.5mm |  |  |  |
| 5. Cámara Frontal             | 12. Conector Micro USB            |  |  |  |
| 6. Tecla de Volumen           | 13. Micrófono                     |  |  |  |
| 7. Tecla de Encendido/Apagado |                                   |  |  |  |

### 2.2. Íconos e Indicadores

| Íconos     | Indicadores                            | Íconos     | Indicadores                    |
|------------|----------------------------------------|------------|--------------------------------|
| 1          | Indicador de intensidad<br>de la señal | $\bigcirc$ | La alarma está<br>configurada  |
| <b>)</b> < | Llamadas perdidas nuevas               | 4)         | Está activado el Wi-Fi         |
| $\Psi$     | USB conectado                          | *          | Bluetooth encendido            |
|            | Los audífonos están en uso             | 5          | Símbolo de carga de la<br>pila |
| :)         | Mensaje nuevo de SIM1                  | ¥          | Modo de vuelo<br>activado      |

### 3- PARA COMENZAR

### 3.1. Cómo Introducir la Tarjeta SIM

El s5001 es un teléfono móvil de SIM Dual que le permite usar su equipo en dos redes diferentes mediante el uso de dos tarjetas SIM. Para introducir la(s) tarjeta(s) SIM:

- Apague su teléfono y retire la tapa posterior y la pila.
- Introduzca correctamente la(s) SIM correctamente en la(s) ranura(s) según como se muestra en la imagen de abajo.

#### Introduzca la tarjeta SIM cuidadosamente!

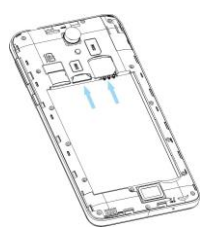

Finalmente, coloque la pila y la tapa posterior del teléfono móvil.

### 3.2 Cómo Introducir la Tarjeta de Memoria

El teléfono le permite expandir la memoria externa con una tarjeta micro SD hasta 32 GB.

- Apague su teléfono y retire la tapa posterior y la pila.
- Introduzca la tarjeta de memoria dentro de la ranura.

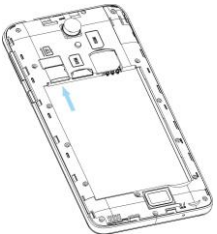

Finalmente, coloque la pila y la tapa posterior del teléfono móvil.

Use únicamente tarjetas de memoria compatibles y que estén aprobadas para este modelo en particular. Las tarjetas de memoria incompatibles podrían dañar la tarjeta o corromperán los datos guardados en la tarjeta.

### 3.3 Cómo Desbloquear el Teléfono

Para desbloquear su teléfono, necesitará proveer el PIN, la Contraseña o dibujar un patrón.

Para desbloquear la pantalla:

Oprima la Tecla de Encendido/ Apagado para despertar el teléfono.

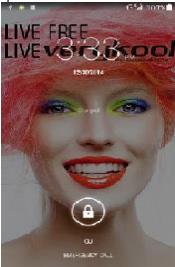

 Coloque su dedo sobre el ícono de desbloqueo y arrástrelo hacia la derecha para desbloquear la pantalla.

Dependiendo del tipo de método de desbloqueo que haya configurado, pueda que sea necesario que desbloquee su teléfono de una manera diferente.

Para configurar el método de desbloqueo:

- En el menú principal, toque Configuraciones > Seguridad.
- Toque Configurar bloqueo de la pantalla
- Escoja el tipo de desbloqueo que desee. Podrá configurar el bloqueo de la pantalla usando un patrón, un PIN, una Contraseña o Nada.

### 3.4 Cómo Usar la Pantalla Sensible al Tacto

Podrá utilizar la pantalla sensible al tacto de las siguientes maneras:

- Tocándola: Funciona sobre algunos objetos de la pantalla, como íconos de aplicaciones y configuraciones; también para escribir letras o símbolos por medio del uso del teclado de la pantalla, u oprimiendo los botones que aparezcan en la pantalla.
- Tocando y manteniendo su dedo sostenido: Toque y mantenga su dedo sostenido sobre un objeto de la pantalla y se realizará la acción determinada.
- Arrastrando: Toque un objeto, manténgalo sostenido y arrástrelo con su dedo por la pantalla hasta que llegue a la posición deseada.
- Barriendo o deslizando su dedo: Deslice sus dedos rápidamente por la superficie de la pantalla (sin arrastrar el ítem). Por ejemplo, deslice su dedo hacia arriba o hacia abajo de la pantalla para desplazarse por el contenido de una lista.
- Tocando dos veces: Toque rápidamente durante dos veces consecutivas una página web, un mapa u otra pantalla para acercarse. Por ejemplo, toque dos veces una sección de una página web en el Navegador para acercarse a esa sección y que quepa en el ancho de la pantalla. También podrá tocar dos veces para controlar el acercamiento en Mapas y otras aplicaciones.
- Pellizcando: En algunas aplicaciones (Como Mapas, Navegador y Galería) podrá acercarse o alejarse colocando dos dedos en la pantalla al mismo tiempo y realizando el movimiento de pellizco (juntándolos) para el efecto de alejamiento o apartándolos para el efecto de acercamiento.
- Rotando la pantalla: En la mayoría de las pantallas, la orientación de la pantalla cambiará si usted rota su teléfono. Esta función puede activarse o desactivarse según su preferencia.

### 3.5 Cómo Utilizar los Botones del Teléfono

Los botones del teléfono ofrecen muchas funciones y accesos directos.

| Botón | Descripción                                                                                                    |
|-------|----------------------------------------------------------------------------------------------------|
|       | <u>Menú</u> : Abre el menú de funciones con más opciones<br>y acciones. El contenido dependerá directamente de<br>las aplicaciones.                                                           |
| 0     | Inicio: Regresa a la pantalla de Inicio. Mantenga su<br>dedo sobre esta tecla y podrá acceder a la lista de las<br>aplicaciones utilizadas recientemente.                                     |
| U     | Regresar: Lo lleva nuevamente a la pantalla anterior<br>que estaba utilizando previamente, incluso si era en<br>una aplicación distinta. También puede utilizarse para<br>ocultar el teclado. |

El teléfono provee menú de Funciones y menú de Opciones para acceder a las mismas de una manera más intuitiva.

### 3.6 Menú de Funciones

Podrá abrir el menú de funciones tocando la tecla

dentro de las aplicaciones que

tienen menú de funciones. Si toca la tecla no posean menú de funciones, no pasará nada.

Ejemplos de menú de funciones de la pantalla de Contactos:

| 2 🔹 🔳       | ଟ୍ଲ            | 100% 🛙 3:37 m | t 🕈 🖩 🛛 🖓           | 100% |
|-------------|----------------|---------------|---------------------|------|
| *           | <u>n</u>       | 5 <u>89</u> 2 | Contacts to display |      |
| MF          |                | No contects   | All contacts        |      |
| Set up my p | rofile         |               | CU<br>LISIN         |      |
|             |                |               | Phone contact       |      |
|             |                |               | J. Customize        |      |
|             |                |               |                     |      |
|             |                |               |                     |      |
| Delete      | contact        |               |                     |      |
| Contac      | ts to display  |               |                     |      |
| Import      | /Export        |               |                     |      |
| Accou       | nto .          |               |                     |      |
| Setting     | s              |               |                     |      |
| Share       | sible contacts | <u>a</u> ,    |                     |      |

### 3.7 Menú de Opciones

El menú de Opciones contiene herramientas que aplican a ítems específicos de la pantalla. Podrá abrir una opción tocando y sosteniendo un ítem en la pantalla. No todos los ítems poseen menú de opciones.

Cuando toque y mantenga sostenido algunos ítems en la pantalla, se abrirá un menú de Opciones.

### 3.8 Menú de Íconos

El menú de íconos que verá a continuación le permitirá acceder a cada una de las funciones importantes:

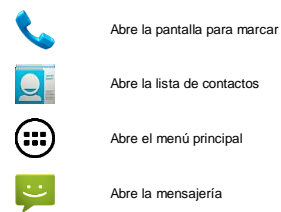

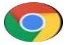

Abre el navegador

### 4- CÓMO REALIZAR Y RECIBIR LLAMADAS

Podrá marcar un número telefónico o tocar un número de sus contactos. También podrá realizar una llamada desde el registro de llamadas o desde los contactos.

#### 4.1 Cómo Realizar Una Llamada

- Toque el ícono o en el menú principal o la pantalla de inicio para marcar el número deseado.
- Toque el ícono el en el menú principal o la pantalla de inicio para realizar una llamada desde la agenda de contactos, grupos o favoritos.
- Toque el ícono Signa lamar con su SIM1 o SIM2.
- Oprima la Tecla de Volumen Arriba/ Abajo para ajustar el volumen de la llamada.
- Desde la pantalla de marcado, podrá acceder el Registro de Llamadas o Contactos.
- Durante la llamada, toque el ícono para finalizar la llamada.

### 4.2 Cómo Desactivar las Llamadas (Modo de Vuelo)

Algunos lugares como los aviones se le solicitará que apague su teléfono móvil, Wi-Fi, y conexiones inalámbricas de Bluetooth.

- · Oprima y mantenga sostenido su dedo en la tecla de Encendido/ Apagado.
- Toque el Modo de vuelo.

### 4.3 Cómo Desactivar la tarjeta SIM

Si desea desactivar la tarjeta SIM, vaya a:

Configuraciones

- > Configuración de SIM dual > Desactivar SIM1/ SIM2

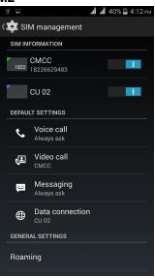

### 5- PANTALLA DE INICIO

Cuando se registra, aparece la pantalla de inicio.

La pantalla de Inicio es su punto de partida para acceder a todas las funciones de su teléfono. Toque el icono del menú principal ubicado en la parte inferior de la pantalla para ver todas las aplicaciones instaladas.

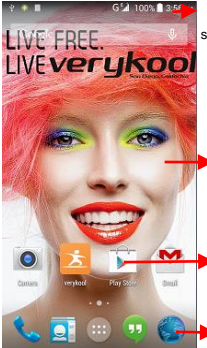

La barra de estatus mostrará la hora, intensidad de la señal, nivel de carga de la pila y notificaciones.

Toque y mantenga su dedo sostenido en un punto vacío para cambiar la imagen de fondo.

Toque un ícono para poner en funcionamiento la aplicación correspondiente. Los íconos que se encuentran en la parte inferior pueden accederse desde cualquiera de las pantallas del escritorio.

Toque y mantenga sostenido su dedo en un ícono o componente (widget) para moverlo o retirarlo.

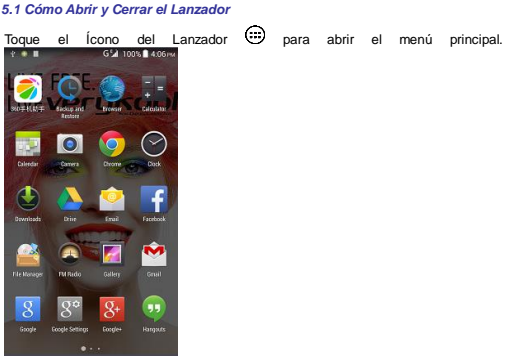

Tendrá acceso a todas las aplicaciones instaladas en su dispositivo y sus respectivos componentes cuando estén disponibles.

Toque una aplicación para abrirla y ponerla en funcionamiento.

Para agregar un acceso directo de una aplicación en la pantalla del escritorio, oprima y mantenga su dedo sostenido en el icono de dicha aplicación hasta que vibre y entre a la Pantalla de Inicio. Colóquelo y suelte su dedo.

Deslice su dedo hacia la derecha o izquierda del Lanzador para ver más íconos.

Tan pronto como haya instalado una aplicación nueva, la misma aparecerá en la lista.

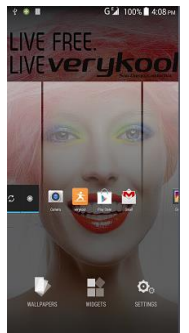

Los Componentes aparecerán cuando oprima la tecla de menú en la pantalla de inicio. Podrá tocar directamente COMPONENTES en la parte inferior de la pantalla.

No podrá poner un componente en funcionamiento como una aplicación, sólo podrá colocarlo en la pantalla del escritorio.

Oprima y sostenga su dedo sobre el componente hasta que vibre y entre a la Pantalla de Inicio. Colóquelo y suelte su dedo. Se abrirá un menú de funciones para que pueda configurar el componente o cambiarle el tamaño; de todos modos, dependerá del componente.

Oprima el ícono de Inicio o de Regresar para cerrar el Lanzador.

### 5.2 Cómo Cambiar a una Aplicación Utilizada Recientemente

- Oprima y mantenga su dedo en el ícono oprima por algunos segundos.
- Toque uno de los íconos para abrir su respectiva aplicación u oprima
   para regresar a la aplicación actual.

### 5.3 Cómo Personalizar la Pantalla de Inicio

Podrá agregar aplicaciones, accesos directos, componentes y otros ítems a cualquier parte de la pantalla de Inicio, o incluso cambiar la imagen de fondo.

### Aplicaciones:

- Oprima
   para abrir la pantalla de Inicio
- Para agregar un acceso directo de una aplicación en la pantalla del escritorio, oprima y mantenga su dedo sostenido en el icono de dicha aplicación hasta que vibre y entre a la Pantalla de Inicio. Colóquelo y suelte su dedo.

### Componentes (Widgets):

- Oprima
   para abrir la pantalla de Inicio
- Toque los componentes que se encuentren en la parte superior de la pantalla.

Estando en la pantalla principal de componentes, podrá:

- Moverse entre pantallas: Deslice su dedo hacia la derecha o la izquierda
- Arrastrar un componente a la pantalla de inicio: Toque y mantenga sostenido su dedo en el icono del componente, deslice su dedo hasta donde desee colocarlo y levante su dedo.
- Pueda que se le solicite que realice otras selecciones antes que se active el componente. Si no hay lugar donde lo colocó, no se agregará a la Pantalla de inicio el componente.

Imágenes de fondo: Las imágenes de fondo son imágenes de la Galería; hay imágenes inmóviles e imágenes en vivo que vienen incluidas en el sistema. Las mismas ocupan el lugar predeterminado del fondo de la Pantalla de Inicio.

- Toque y mantenga su dedo sostenido en cualquier lugar del escritorio de la Pantalla de inicio que no esté ocupado y aparecerá una lista de opciones.
- Toque cualquiera de las siguientes fuentes de imágenes de fondo:
  - Galería: Escoja de las imágenes que usted ha tomado con la cámara o de las que ha descargado en su teléfono.
  - Imágenes de Fondo en Vivo: Seleccione cualquier imagen que desee desplazando su dedo por la lista de imágenes. También tendrá la opción de seleccionar un archivo de video de la carpeta de Imágenes de Fondo de Vídeo.
  - Imagen de fondo: Seleccione cualquiera de las imágenes pequeñas de la lista de imágenes predeterminadas.
- Para configurar la imagen de fondo, toque CONFIGURAR IMAGEN DE FONDO en la parte superior de la pantalla (para las imágenes de la Galería) o configurar imagen de fondo.

Carpetas: Tendrá la opción de reagrupar fácilmente los iconos del escritorio en una carpeta de la pantalla para ahorrar espacio y tener acceso a una mayor cantidad de aplicaciones.

- Toque y mantenga su dedo sostenido en cualquier ícono de la pantalla del escritorio para moverlo.
- Vaya a donde se encuentre otro ícono y libere el ícono anterior para crear una carpeta que contenga ambos íconos.
- De este modo, agregue tantos íconos como lo permita la carpeta, otórguele un nombre y muévala a donde usted lo desee.

Encontrará disponibles todas las herramientas para individualizar su teléfono inteligente s5001.

### 6- CÓMO CONECTARSE A INTERNET

#### 6.1 Cómo configurar su Internet:

 Vaya a Configuraciones > Uso de datos > Datos Móviles > Toque Activar Datos.

De manera predeterminada, su proveedor de servicios de red le envirais por SMS (mensaje de texto) o vendrá automáticamente cargada en su tarjeta SIM la configuración del Nombre del Punto de Acceso. Existe la posibilidad que necesite instalar manualmente dichas configuraciones. Después de hacerlo, podrá seleccionar un nombre de los que aparezcan en la lista de nombres de puntos de acceso. SI el nombre del punto de acceso no aparece de manera predeterminada, por favor contacte a su proveedor de servicios de red para obtenerlo.

Para agregar los Nombres de Puntos de Acceso de cualquier operador, vaya a Configuraciones > Más > Redes móviles > Nombre del Punto de Acceso. ADVERTENCIA: Para evitar incurrir en gastos adicionales, contacte primero a su operador de servicios de red para obtener más información acerca del Nombre de Punto de Acceso relacionado con su plan.

 Después que haya seleccionado o configurado el nombre del punto de acceso, vaya a Configuraciones > Inalámbrico y Redes > Uso de datos > Toque Datos Móviles para activar la conexión a Internet.

#### 6.2 Cómo Acceder a Internet por medio de Wi-Fi

Para navegar por Internet por medio de Wi-Fi:

Vaya a Menú > Configuraciones y luego toque Wi-Fi.

 Seleccione la conexión Wi-Fi a la que desea conectarse de las que aparecen en la lista bajo redes Wi-Fi.

### 7- ORGANIZACIÓN DE LAS NOTIFICACIONES

Los íconos de notificaciones le informan de mensajes y eventos nuevos. Cuando reciba una notificación, el icono aparecerá en la barra de estatus junto con un resumen que aparecerá brevemente.

### 7.1 Cómo Abrir el Panel de Notificaciones

Arrastre la barra de estatus hacia abajo desde la parte superior de la pantalla como se muestra más abajo:

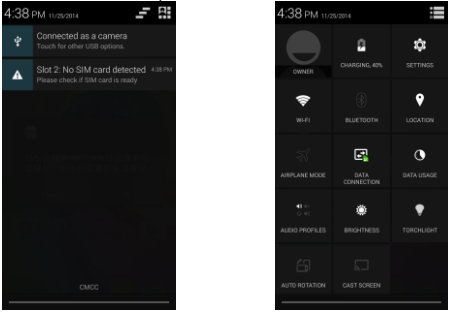

El panel de notificaciones mostrará el nombre de su proveedor de servicios de red y una lista de sus notificaciones actuales.

#### 7.2 Cómo Responder a las Notificaciones

Abra el panel de notificaciones y toque una notificación para responderla. Lo que ocurra después de allí dependerá de la notificación.

### 7.3 Cómo Cerrar el Panel de Notificaciones

Arrastre la pestaña ubicada en la parte inferior del panel de Notificaciones hacia la parte superior de la pantalla o simplemente oprima el botón de regresar. El panel también se cerrará cuando toque una notificación para responderla.

#### 8-MENSAJERÍA

### 8.1 Pantalla de Mensaies y Configuraciones

Usted podrá usar la mensaiería para intercambiar textos y mensaies multimedia con sus amigos.

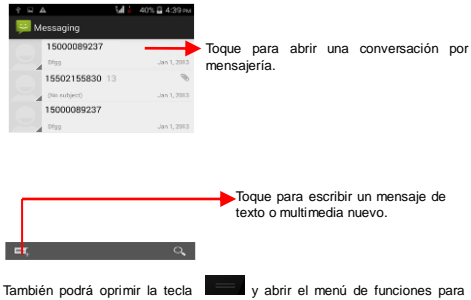

trabaiar en sus mensaies y sus configuraciones.

| የ ♥ @ ₽ A O 12 40% 2 5:15m                          | ি 🗛 🛃 🖬 40% 🔒 4:39 m.                                                        |
|-----------------------------------------------------|------------------------------------------------------------------------------|
| < 📴 Settings                                        | 岸 Messaging                                                                  |
| SMS Enabled<br>Touch to change your default SMS app | +919211722715<br>*TRACK* MOD XSM IME: 123460000002592<br>IMSR: ICOTD: Nev 22 |
| Text Message(SMS)                                   | 15502155830 13                                                               |
| Multimodia Massass(MMC)                             | (No subject) Jan 1, 2013                                                     |
| mutumedia message(mm5)                              | 15000089237                                                                  |
| Notifications                                       | Digg Jan 1, 2013                                                             |
|                                                     |                                                                              |
|                                                     | Delete all threads                                                           |
|                                                     | Settings                                                                     |
|                                                     | Wappush messages                                                             |
|                                                     | 🛋 SIM SMS                                                                    |

La configuración de los mensajes le permitirá configurar el límite de SMS/ MMS, notificaciones, vibración o tímbre, reporte de entrega y mucho más. Explore el menú de mensajería; encontrará opciones muy interesantes.

### 8.2 Cómo Utilizar el Teclado de la Pantalla

Algunas aplicaciones mostrarán el teclado de manera predeterminada. En otras, el teclado se abrirá cuando toque el campo de texto donde desee escribir el texto.

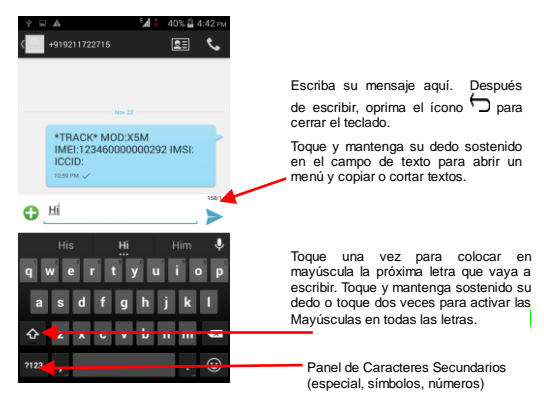

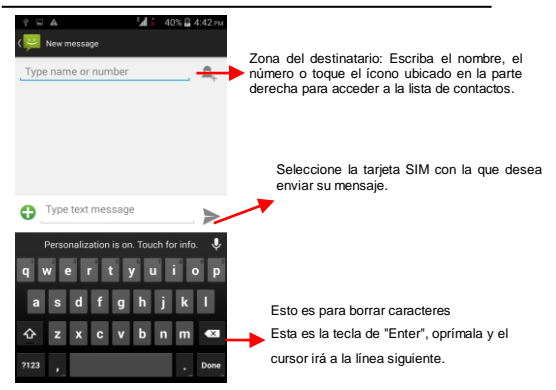

### 8.3 Cómo Escribir y Enviar un Mensaje Multimedia

Un mensaje se convertirá en un MMS si lo envía a una dirección de correo electrónico o agrega archivo(s) de multimedia.

- Toque "Escribir un mensaje nuevo".
- Escriba o seleccione un número de teléfono móvil.
- Toque el recuadro de escritura de texto y escriba su mensaje.
- Toque la tecla hasta que se abra el menú de opciones.
- Toque Adjuntar para adjuntar varios tipos de archivos.
- Envíe el MMS.

8.4 Funciones Disponibles en un Mensaje:

| • | Abra | el     | hilo       | de       | mensa       | jes qu | e | contiene | el | mensaje | que | desea. |
|---|------|--------|------------|----------|-------------|--------|---|----------|----|---------|-----|--------|
|   | 4    | -1112  |            |          | 40% 🖬 4.44% |        |   |          |    |         |     |        |
|   | - 1  |        |            |          |             |        |   |          |    |         |     |        |
|   | - 1  | Mess   | age optic  | ns       |             |        |   |          |    |         |     |        |
|   | - 1  | Сору   |            |          |             |        |   |          |    |         |     |        |
|   | - 1  | Forwar | d          |          |             |        |   |          |    |         |     |        |
|   | - 1  | Delete |            |          |             |        |   |          |    |         |     |        |
|   | - 1  | Lock   |            |          |             |        |   |          |    |         |     |        |
|   | - 1  | View d | etails     |          |             |        |   |          |    |         |     |        |
|   | - 1  | Select | text       |          |             |        |   |          |    |         |     |        |
|   | - 1  | Saven  | ressage to | SIM card |             |        |   |          |    |         |     |        |
|   | <    | н      |            |          |             |        |   |          |    |         |     |        |

- Toque y mantenga su dedo sostenido en el mensaje hasta que se abra un menú de funciones.
- Realice su selección.

Cómo reenviar un mensaje:

- Toque Reenviar en este menú.
- Agregue un contacto.
- Toque Enviar para enviar el mensaje.

También podrá Copiar el mensaje de texto, Guardar el mensaje en la tarjeta SIM, Ver los detalles del mensaje y Borrar un mensaje.

## 9- MULTIMEDIA

### 9.1 Cámara

Las imágenes y videos de su cámara se almacenan tanto en su tarjeta SD como en la memoria de su teléfono. Podrá copiar las imágenes y videos tanto de su tarjeta SD o memoria del teléfono a la computadora y viceversa.

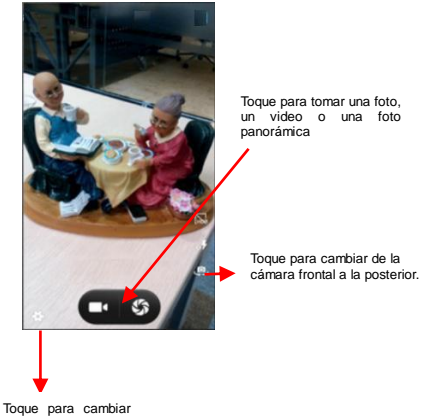

la configuración

### 9.2 Galería

Usted podrá usar la Galería para ver las imágenes, reproducir los videos y compartir archivos.

- Toque el ícono de Galería en el menú principal.
- Toque el álbum que desea abrir y ver el contenido del mismo.
- Toque una imagen o un video de cualquiera de los álbumes para verlo.

### 9.3 Cómo Compartir un Álbum

- Abra la ventana de la Galería principal.
- Marque o retire la marca del álbum que desee compartir.

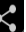

- Toque el icono una que se encuentra en la parte superior de la pantalla para compartir por medio de Bluetooth o Correo electrónico o toque el icono de mensaje que se encuentra en la parte superior de la pantalla para compartir por medio MMS, etc.
- Podrá compartir sus archivos por medio de correo electrónico, Bluetooth, etc.

### 9.4 Música

Podrá fácilmente transferir su música favorita desde su computadora a la tarjeta SD y experimentar un mundo completo de música y melodías.

Toque la tecla con o los botones intuitivos e íconos en la pantalla de música del teléfono para disfrutar de las funciones de su reproductor de música.

Oprima la tecla de volumen arriba/ abajo ubicada en la parte izquierda del teléfono móvil para ajustar el volumen.

### 9.5 Radio FM

Podrá escuchar sus estaciones favoritas de FM usando el receptor FM que viene dentro de su teléfono y los audifonos (el cable se usará de antena).

Desde la pantalla de Radio FM, toque la tecla deste o los botones intuitivos e iconos del teléfono para explorar y disfrutar de todas las funciones de la radio FM que viene con su celular, entre ellas:

- Grabar sonidos
- Buscar estaciones FM
- Activar el altavoz

Oprima la tecla de volumen arriba/ abajo ubicada en la parte izquierda del teléfono móvil para ajustar el volumen.

### 9.6 Cómo Grabar Sonidos

- Estando en el menú principal, toque Grabadora de Sonido.
- Toque para comenzar a grabar la nota de voz. La palabra "Grabando" aparecerá cuando se esté grabando la nota de voz.
- Toque I para detener y guardar la grabación.

### 9.7 Cómo Tomar una Foto Instantánea de la Imagen de la Pantalla

Oprima y sostenga su dedo por 1 segundo en el botón de bajar el Volumen y en el de Encendido/ Apagado al mismo tiempo.

### 10- CÓMO CONECTARSE A REDES Y DISPOSITIVOS

Su teléfono tiene la posibilidad de conectarse a una variedad de redes y dispositivos, incluyendo Wi-Fi, GPRS, Bluetooth, y otros dispositivos como audífonos. También podrá transferir archivos para su computadora o desde su computadora por medio del cable de datos.

### 10.1 Cómo Conectarse a la Computadora

Enchufe el teléfono a una computadora con el cable que viene con el teléfono.

- Vaya a la barra de notificaciones
- Toque "USB conectado"
- Luego toque "Encender almacenamiento USB"(ver más abajo).

Esto montará la tarjeta SD externa como una tecla de USB. Entonces podrá

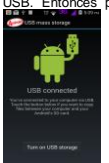

organizar sus archivos directamente desde su computadora.

Una vez que haya finalizado, haga clic nuevamente ("Apagar almacenamiento por USB") para desmontar la tarjeta SD de la computadora y usar nuevamente su telérono.

ADVERTENCIA: durante la conexión de USB, la tarjeta SD no estará disponible para ser usada en el teléfono, es decir, no funcionarán ninguna de las aplicaciones que necesiten del uso de la tarjeta SD ni tampoco podrá borrar ni mover los datos de las aplicaciones.

#### 10.2 Cómo Conectarse a Internet

Revise la sección 6 para obtener mayores detalles.

#### 10.3 Cómo Conectarse a Redes Wi-Fi

Revise la sección 6 para obtener mayores detalles.

#### 10.4 Cómo Emparejarse con Dispositivos Bluetooth

- Vaya a Configuraciones > Bluetooth.
- Si el Bluetodh no está encendido, marque la opción para encender el Bluetodh. Su teléfono buscará y mostrará los dispositivos Bluetodh que se encuentren en rango.
- Si el dispositivo con el que desea emparejarse no se encuentra en la lista, asegúrese de colocarlo en modo de descubrimiento.
- Si su teléfono deja de buscar antes que usted pueda colocar el otro dispositivo en modo de descubrimiento, toque Buscar otros dispositivos.
- Toque el nombre del otro dispositivo en la lista de Configuraciones para emparejarse con dicho dispositivo. Si se le solicita que introduzza una contraseña, coloque cualquier contraseña en uno de los dispositivos y escriba la misma contraseña en el otro dispositivo para emparejarlo. Si el emparejamiento se realiza de manera satisfactoría, su teléfono se conectará al dispositivo.

### 10.5 Cómo Conectarse a Internet por medio de su Teléfono

Usted podrá navegar por Internet desde su computadora utilizando su teléfono móvil. Para realizarlo:

- Conecte su teléfono móvil a su computadora por medio del cable USB.
- Vaya a Configuraciones > Inalámbrico y Redes > Más > Anclaje y punto de conexión portátil y luego toque Anclaje por USB.

Aparecerá un mensaje en su computadora para realizar la instalación. Siga las instrucciones.

En caso de los sistemas operativos Linux, Windows 7 y Vista, las unidades se instalarán automáticamente. Sin embargo, en el caso de Windows XP, es posible que necesite instalar manualmente las unidades.

### 10.6 Cómo Instalar un Certificado de Seguridad en la Tarjeta SD

Si su VPN o Red Wi-Fi depende de certificados de seguridad, por lo que necesitará obtener los certificados y guardarlos en la memoria de su teléfono, antes de que pueda configurar en su teléfono el acceso a dicha VPN o redes Wi-Fi. Necesitará descargar los certificados de un sito de Internet.

- · Copie el certificado de su computadora a la raíz de la tarjeta SD.
- Toque Configuraciones > Seguridad.
- Toque Instalar desde la tarjeta SD bajo Almacenamiento de Credenciales.
- Toque el nombre del archivo del certificado para instalarlo. Aparecerán sólo los nombres de los certificados que no tenga instalado en su teléfono.
- Si se le solicita, introduzca la contraseña del certificado y toque OK.
- Dé un nombre al certificado y toque OK.

### 11- CÓMO DESCARGAR APLICACIONES

El teléfono tiene configuraciones predeterminadas que incluyen algunas aplicaciones. Descubra otras aplicaciones usando la tienda de aplicaciones Play Store Tendrá la posibilidad de conectanse con 3G, Wi-Fi, o registrándose en la aplicación simplemente con su correo electrónico. Se verá de esta manera:

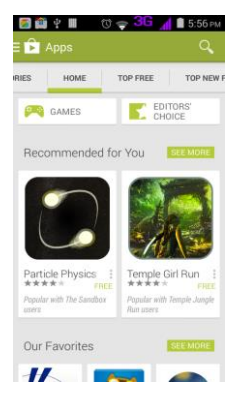

| 📓 🛍 🕆 🔳 🛛 🗇 🤿 3G  | 🚺 🛢 5:56 рм |  |
|-------------------|-------------|--|
| E 🍺 Apps          | Q,          |  |
| CATEGORIES HOME   | TOP FREE    |  |
| Games             |             |  |
| Books & Reference |             |  |
| Business          |             |  |
| Comics            |             |  |
| Communication     |             |  |
| Education         |             |  |
| Entertainment     |             |  |
| Finance           |             |  |

# 12- CONFIGURACIONES DEL TELÉFONO

Vaya a Configuraciones para personalizar sus preferencias y el comportamiento de su teléfono de maneras diferentes:

| Wi-Fi                       | Le permite configurar y organizar las conexiones a<br>las diversas redes y dispositivos por medio del uso<br>de Wi-Fi.                                                                           |
|-----------------------------|----------------------------------------------------------------------------------------------------|
| Bluetooth                   | Le permite organizar el Bluetooth para<br>comunicarse con otros dispositivos Bluetooth, como<br>audífonos y otros dispositivos portátiles.                                                       |
| Organizador de SIM          | Le permite activar o desactivar su tarjeta SIM y<br>configurar su tarjeta SIM para que la use en<br>llamadas de voz, llamadas de video, enviar SMS y<br>conexión de datos.                       |
| Uso de datos                | El uso de datos se refiere a la cantidad de datos<br>cargados o descargados en su teléfono durante un<br>período determinado.                                                                    |
| Más                         | Le permite configurar y organizar las conexiones a<br>las diversas redes y dispositivos.                                                                                                    |
| Perfiles de audio           | Le permite configurar cómo y a qué volumen el<br>teléfono sonará, vibrará, etc.                                                                                                    |
| Pantalla                    | Le permite configurar el brillo y otros ajustes de la<br>pantalla.                                                                                                    |
| Almacenamiento              | Le permite ver y organizar el espacio disponible en<br>la memoria de su teléfono y de su tarjeta SD.                                                                                             |
| Pila                        | Aquí podrá verificar el nivel de carga de la pila y el<br>estatus.                                                                                                    |
| Aplicaciones                | Tendrá la opción de ver todas las aplicaciones<br>descargadas o que se encuentren en la tarjeta SD,<br>y organizar todas las aplicaciones que se<br>encuentren en funcionamiento en su teléfono. |
| Cuentas y<br>sincronización | Le permite agregar, retirar, y organizar su cuenta de<br>Google o cualquiera de las otras cuentas que se<br>respalden.                                                                           |
| Ubicación                   | Podrá configurar la ubicación relacionada con                                                                                                    |

|                                                           | ajustes como Wi-Fi y redes móviles, configuración<br>de GPS para su teléfono y utilizar su ubicación para<br>que se tome como punto de referencia en los<br>resultados de búsquedas u otro tipo de servicios. |
|-----------------------------------------------------------|----------------------------------------------------------------------------------------------------|
| Seguridad                                                 | Le permite proteger información personal como<br>ajustar el bloqueo de su teléfono, configurar el<br>bloqueo de la tarjeta SIM, etc.                                                                          |
| Idioma y escritura                                        | Aquí podrá seleccionar el idioma para el texto de su<br>teléfono y configurar el idioma del teclado que<br>aparece en la pantalla.                                                                            |
| Realización de Copia<br>de Respaldo y<br>Restablecimiento | Tendrá la opción de realizar la copia de respaldo de<br>sus datos personales y configuraciones, así como<br>también de restablecer los valores de su teléfono.                                                |
| Fecha y Hora                                              | Aquí podrá seleccionar su preferencia en cuanto al<br>formato de la hora y el huso horario.                                                                                                    |
| Accesibilidad                                             | Activa las aplicaciones de accesibilidad ya<br>instaladas y ajusta las configuraciones<br>relacionadas.                                                                                                    |
| Acerca del teléfono                                       | Verá información acerca de su teléfono, como<br>intensidad de la señal, estatus, y uso de la pila.                                                                                                    |

### 13- INFORMACIÓN SOBRE SU SALUD Y SEGURIDAD

Por favor lea los siguientes lineamientos con respecto al uso de su teléfono. El no seguir lo que se menciona a continuación, podría constituir un peligro o considerarse liegal.

### Conduzca de una Manera Segura

No utilice su teléfono mientras conduce. Cuando necesite utilizar su teléfono, por favor use el kit personal de manos libres.

No coloque el teléfono en ninguno de los asientos de pasajeros ni en ningún otro lugar donde pueda caerse en caso que ocurra un choque, o en caso que necesite frenar repentina y bruscamente.

### Durante un Vuelo

El vuelo se verá influenciado por la interferencia causada por el teléfono. Es ilegal usar un teléfono celular dentro de un avión. Por favor apague su teléfono o colóquelo en modo de vuelo durante la duración del vuelo.

#### En Hospitales o Lugares para el Cuidado de la Salud

Las ondas de radio de su teléfono podrian interferir con el funcionamiento de equipos médicos. Consulte con su médico o con el fabricante de cualquier dispositivo médico para determinar si los mismos se encuentran adecuadamente protegidos en contra de la radio frecuencia externa. Apague su teléfono donde los avisos o cartelles le instruyan hacerlo.

No cargue su teléfono celular en el bolsillo del pecho.

Apague su teléfono cuando exista cualquier razón para pensar que hay interferencia.

### Áreas Poco Seguras

Apague su teléfono cuando se encuentre cerca de una estación de reabastecimiento de combustible o en las cercanías de lugares donde existan preparaciones químicas o de combustible, o donde se almacenen materiales peligrosos.

#### Cómo Cuidar su Teléfono

Su teléfono es un producto de diseño superior y excelente mano de obra, por lo que debe tratarlo con cuidado. Las siguientes sugerencias lo ayudarán a proteger su teléfono:

Mantenga el equipo seco. Si su equipo se moja, apague el equipo y retire la pila, límpielo con una toalla seca y llévelo al centro de servicio autorizado.

No guarde su teléfono en lugares con temperaturas altas o bajas. Las altas temperaturas podrían acortar la vida de los equipos electrónicos y dañar la pila.

No utilice ni guarde su dispositivo en áreas sucias o con polvo, puesto que sus piezas móviles y los componentes electrónicos podrían dañarse.

No intente abrir el dispositivo, a excepción de los casos que se mencionan en esta guía. El reparar el teléfono usted mismo, en lugar del personal calificado del centro de servicio autorizado, va contra los reglamentos de la garantía.

No deje caer, golpee, lance, ni agite el teléfono; el tratar su teléfono de manera brusca podría causar la ruptura de la tarjeta de circuitos internos y de las piezas mecánicas finas.

No utilice químicos abrasivos, solventes limpiadores, ni detergentes fuertes para limpiar su teléfono; utilice sólo una tela suave, limpia y seca para limpiar la superficie del mismo.

No guarde su teléfono cerca de campos magnéticos ni permita que su teléfono entre en contacto con campos magnéticos por extensos períodos de tiempo.

#### Recomendaciones sobre el Uso de la Pila

Por favor coloque la pila en un lugar bien ventilado, lejos de los rayos del sol. Cargue la pila en el rango de temperatura ambiental

Si el tiempo en que la pila mantiene el equipo cargado se acorta más de lo normal, la

vida de la pila está llegando al final. Reemplace la pila con una pila nueva del mismo modelo y con las mismas especificaciones.

No deseche la pila en el basurero normal de su casa. Por favor deseche las pilas desgastadas y usadas de acuerdo a las leyes y reglamentos locales.

Utilice las pilas, los cargadores, accesorios y suministros aprobados por el fabricante. No nos hacemos responsables por la seguridad del usuario si utiliza pilas o accesorios que no estén aprobados.

### Recicle Su Teléfono

El logo de WEEE (que se muestra a la izquierda), aparece en el producto para indicar que este producto no se debe botar ni desechar junto con la basura normal de su hogar. Usted es responsable de botar todos sus equipos de desecho eléctrico en los lugares especiales para la recolección y reciclaje de este tipo de equipo y de materiales que son considerados desechos peligrosos.

La recolección y desecho apropiado de los equipos electrónicos ayudarán a preservar el ambiente. El reciclaje de los equipos electrónicos de desecho, asegurará la protección y la salud de los seres humanos y del ambiente.

### Exención de Responsabilidad

Los colores y especificaciones mostrados o mencionados en el manual del usuario podrían diferir del producto real. Las imágenes presentadas sólo tienen el propósito de servir como guía. Los logos de los productos y los nombres de compañías mencionados en este documento, son marcas registradas o nombres registrados por sus respectivos propietarios.

El contenido de este manual podría ser diferente al contenido real que aparece en su teléfono móvil. En ese caso, por favor tome como veraz el contenido de su teléfono.

Nos reservamos el derecho de realizar modificaciones a cualquier parte del

contenido de esta guía para el usuario sin necesidad de realizar ningún anuncio públicamente, ni de dar un previo aviso.

Para los dispositivos con fuentes de poder externa, la toma de corriente deberá estar a una distancia muy corta y con fácil acceso.

El usar un tipo de pila de repuesto incorrecta, podría causar peligro de explosión, por lo que le aconsejamos que siga las instrucciones en cuanto al uso y desecho de las pilas usadas.

### Derechos de autor

Todos los derechos reservados. Se prohibe terminantemente la reproducción, transferencia, distribución o almacenamiento de una parte o de todo el contenido de este documento, de cualquier forma y sin previa autorización por escrito por parte del fabricante.

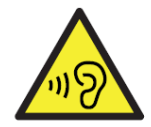

Para prevenir una posible pérdida auditiva, no escuche nada a un volumen muy alto durante largos períodos de tiempo.

Utilice su teléfono sólo con los audífonos que vienen incluidos, y nunca los cambie por otros que no estén aprobados.

### Advertencia de la FCC

### § 15.19 Requisitos sobre el Etiquetado

Este dispositivo cumple con la parte 15 del Reglamento de la FCC. El funcionamiento está sujeto a las dos condiciones siguientes: (1) Pueda que este dispositivo no cause interferencia dafina, y (2) este dispositivo deberá aceptar cualquier interferencia recibida, incluyendo la interferencia que pudiera ser causada por el funcionamiento no deseado.

### § 15.21 Información para el usuario

Cualquier cambio o modificación realizada que no esté expresamente aprobada por la parte responsable de cumplir con las normas establecidas (el fabricante) podria anular la autoridad del usuario de usar el equipo.

### § 15.105 Información para el usuario

Nota: Este equipo se probó y pudo comprobarse que cumple con los limites para un dispositivo digital Clase B, según lo establecido en la pate 15 del Reglamento de la FCC. Estos limites fueron diseñados para proveer una protección razonable en contra de interferencia dañina en instalaciones residenciales. Este equipo, genera, usa y puede irradiar energía de radio frecuencia, y si no se instala y se utiliza de acuerdo con las instrucciones, podría causar interferencia dañina a las comunicaciones de radio. Sin embargo, no hay ininguna garantia que la interferencia no currirá en una instalación particular. Si este equipo llegara a causar una interferencia dañina a la recepción de radio o televisión, la cual se puede determinar encendendo y apagando el equipo, se le sugiere al usuario

que trate de corregir la interferencia utilizando como referencia, las medidas expuestas a continuación:

- Reoriente o reubique la antena receptora.
- Incremente la separación entre el equipo y el receptor.
- Conecte el equipo a una salida de corriente diferente a la que está conectado el receptor.
- Consulte con el vendedor o con un técnico especializado en radio/ TV para obtener ayuda.

### Información sobre la Tasa de Absorción Específica (SAR, según sus siglas en inglés):

Este teléfono cumple los reglamentos gubernamentales para la exposición a ondas de radio. Estos lineamientos están basados en estándares que fueron desarrollados por organizaciones científicas independientes por medio de evaluaciones exhaustivas y periódicas de los estudios científicos. El estándar incluye un margen de seguridad substancial diseñado para resguardar la seguridad de todas las personas sin importar la edad, condición física o estado de su salud.

#### Declaración e Información de la FCC sobre la Exposición a RF:

El límite de TAE (SAR, según sus siglas en inglés) en los EE.UU. (aprobado por la FCC) es de 1,6 W/kg sobre un gramo de tejido. El tipo de Dispositivo: S5001 (identificación de la FCC: WA6S5001) también se probó con respecto a este límite de TAE. El valor más alto de la TAE

reportado bajo este estándar durante la centificación del producto para el uso en la oreja fue de 0,30 W/kg y cuando se llevó en el cuerpo con la parte de artás del telétono a una distancia de 1,5 cm del cuerpo. Con la parte de artás del telétono a una distancia de 1,5 cm del cuerpo. Para cumplir con lo establecido por el reglamento de exposición a RF de la FCC, utilica accesorios que mantengan una distancia de 1,5 cm de separación entre el cuerpo del usuario y la parte de atrás del telétono. No se deberán usar clips para el cinturón, estuches y accesorios similares que contengan componentes metálicos en su ensamblaje. El uso de accesorios que no satisfagan estos requerimientos no cumple con el reglamento de exposición a RF de la FCC, y deberá evitarse.

#### Funcionamiento Cuando se Lleva el Teléfono en el Cuerpo

Se probé el funcionamiento típico de este dispositivo cuando se lleva en el cuerpo. Para cumplir con los requisitos de la exposición a RF, deberá mantenerse una distancia mínima de separación de 1,5 cm entre el cuerpo del usuario y el telétono, incluyendo la antena. No deberán contener ningún componente metálico ninguno de los estuches, clips para el cinturón y accesorios similares utilizados por este equipo que sean fabricados por terceras partes. El uso de accesorios que se ellevan en el cuerpo que no satisfagan estos requerimientos no cumple con el reglamento de exposición a RF de la FCC, y deberá evitarse. Utilize sólo la antena que viene con el teléfono o una antena aprobada.